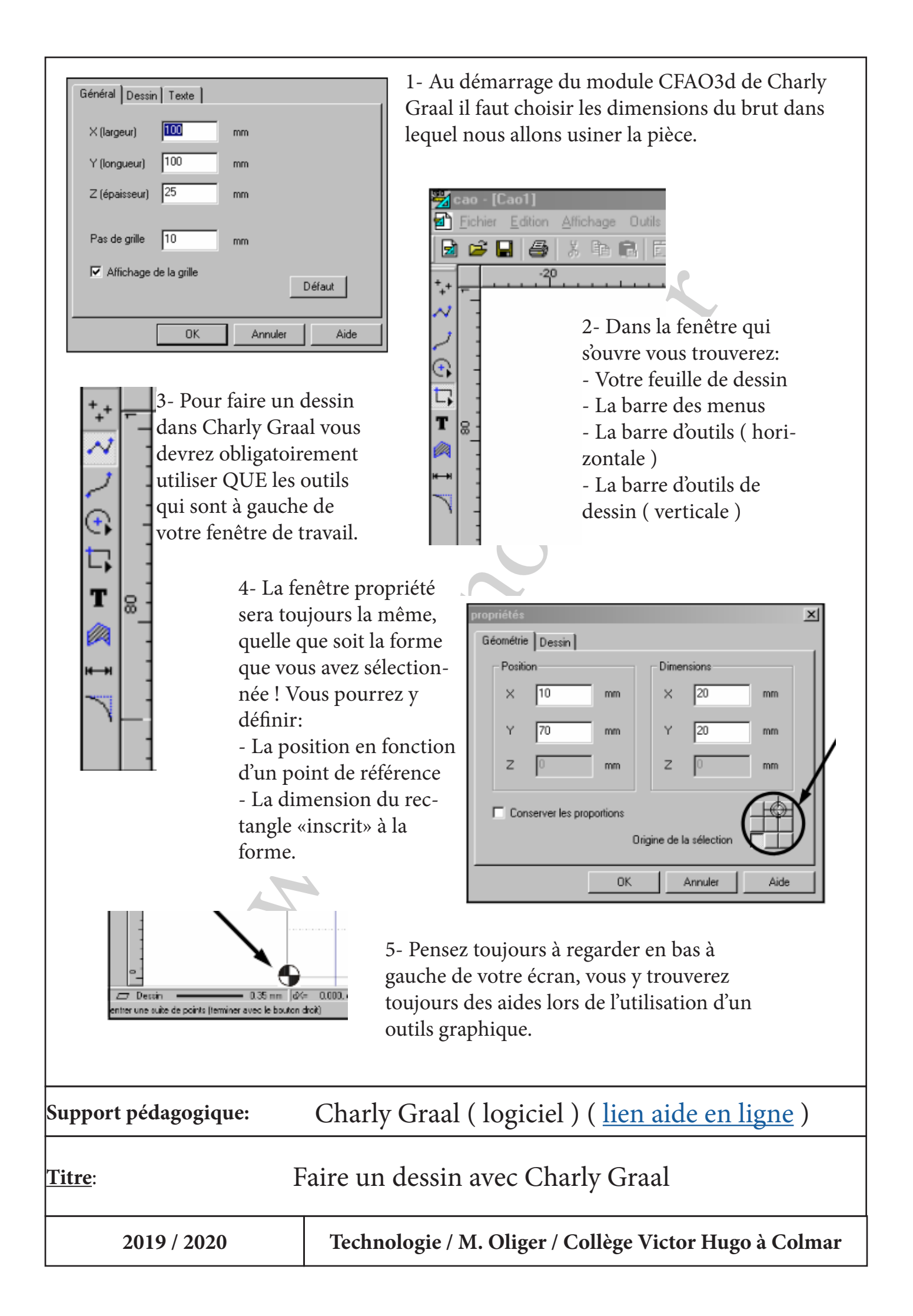

1- Dans le module CAO, Zicao [Laoz] Eichier Edition Affichage Outils Fe<u>n</u>être <u>?</u> cliquez sur l'icône FAO 🗼 🖻 🛅 💴 😐 📐 🖌 🛴 🗔 🖧 🕵 🐂 👇 🖉 ኔ 💦 🗟 🚅 🔚 🎒 qui se trouve à droite de la barre d'outils. • Fictor Plastique du X (largeur) : 100.00 2- Définissez ensuite les caractéristiques du brut: matière, dimensions, épaisseur, origine (longueur) Matériau 100.00 de la pièce. brut 3- Utilisez maintenant l'ou-Parametres chage til «Sélection dessin» pour 17 sélectionner les éléments 3.00 10 de dessin dont vous voulez Aide Ok Annule définir l'usinage Parametres 4- Cliquer sur le bouton droit de la souris (sur le dessin sélec-2 🔽 🖬 🔍 🔍 🛒 tionné ) et dans le menu contextuel, cliquez sur la commande «Décrire l'usinage» pour ouvrir la fenêtre de paramètrage de l'usinage. Ovtils à Frais 4.1- Choisissez l'outil 4.2- Choisissez le type d'usinage 4.3- Choisissez les caractéristiques de l'usinage Précédent Terminer Charly Graal (logiciel) (lien aide en ligne) Support pédagogique: Le module FAO: Préparation de la fabrication Titre: 2019 / 2020 Technologie / M. Oliger / Collège Victor Hugo à Colmar